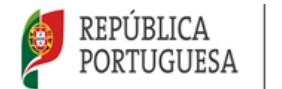

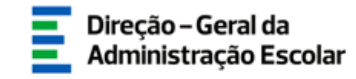

### MANUAL DE INSTRUÇÕES

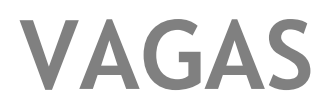

## Concurso Externo Extraordinário 2024/2025

Escola Portuguesa de Luanda - Centro de Ensino e Língua Portuguesa

> 16 de julho de 2024 V.01

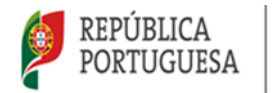

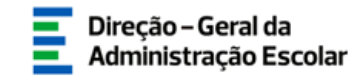

#### Índice

| 1 E   | NQUADRAMENTO                                                    | 5  |
|-------|-----------------------------------------------------------------|----|
| 1.1   | ASPETOS GERAIS                                                  | 5  |
| 1.2   | CONTACTOS ÚTEIS                                                 | 5  |
| 1.3.  | Prazo                                                           | 5  |
| 2. IN | NSTRUÇÕES DE UTILIZAÇÃO SIGRHE                                  | 7  |
| 2.1.  | Acesso à aplicação                                              | 7  |
| 2.2.  | FUNCIONAMENTO GERAL DO SIGRHE                                   | 8  |
| 2.3.  | Aplicação Concurso Externo Extraordinário (EP Luanda) 2024/2025 | 8  |
| 3. A  | PLICAÇÃO CARACTERIZAÇÃO DAS VAGAS                               | 10 |
| 3.1.  | ENQUADRAMENTO                                                   |    |
| 3.2.  | ETAPAS DE PREENCHIMENTO                                         |    |
| 3.    | 2.1. Constituição do Júri                                       | 11 |
| 3.    | 2.1.1. Para atribuir o cargo de membro do "Júri Concurso EPERP" |    |
| 3.    | 2.1.2. Para Inserir os elementos do Júri EPERP                  |    |
| 3.3.  | Dados da Vaga                                                   |    |
| 3.4.  | Critérios                                                       | 14 |
| 4. S  | UBMISSÃO                                                        |    |

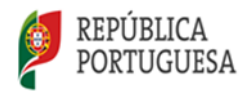

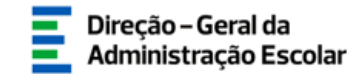

#### Índice de Imagens

| IMAGEM 1 – ACESSO SIGRHE                                                                    | 7             |
|---------------------------------------------------------------------------------------------|---------------|
| IMAGEM 2 - ECRÃ INICIAL                                                                     | 8             |
| IMAGEM 3 - MENUS DA APLICAÇÃO CONCURSO EXTERNO EXTRAORDINÁRIO (EP LUANDA) 2024/2025 - CARAC | TERIZAÇÃO DAS |
| VAGAS                                                                                       | 8             |
| IMAGEM 4 - INÍCIO DA APLICAÇÃO                                                              | 10            |
| IMAGEM 5 - EDITAR REGISTO                                                                   | 10            |
| IMAGEM 6 – GESTÃO DE ENTIDADES                                                              | 11            |
| IMAGEM 7 - SEPARADOR "TRABALHADORES"                                                        | 12            |
| IMAGEM 8 - ATRIBUIR CARGO "JÚRI CONCURSO EPERP"                                             | 12            |
| Imagem 9 - Constituição do Júri                                                             | 13            |
| IMAGEM 10 - SUBMETER JÚRI                                                                   | 13            |
| IMAGEM 11 - DADOS DA VAGA                                                                   | 14            |
| IMAGEM 12 - REQUISITOS ESPECÍFICOS DE ADMISSÃO                                              | 14            |
| IMAGEM 13 - CRITÉRIOS GERAIS / DESEMPATE / REQUISITO(S)                                     | 14            |
| IMAGEM 14 - INDICAR PARÂMETROS ESPECÍFICOS PARA CRITÉRIOS GERAIS                            | 15            |
| IMAGEM 15 - EXEMPLO DE AVISO SOBRE CRITÉRIO COM PONDERAÇÃO INCOMPLETA                       | 15            |
| IMAGEM 16 – PERFIL DE COMPETÊNCIAS - ENTREVISTA                                             | 16            |
| IMAGEM 17 - REMOVER CRITÉRIO(S)                                                             | 17            |
| IMAGEM 18 - RETROCEDER NO PREENCHIMENTO                                                     | 17            |
| IMAGEM 19 - SUBMETER CRITÉRIOS                                                              | 17            |
| IMAGEM 20 - PALAVRA-CHAVE                                                                   | 19            |
| Imagem 21 - Confirmação                                                                     | 19            |
| IMAGEM 22 - REVERTER SUBMISSÃO DA VAGA                                                      | 19            |
|                                                                                             |               |

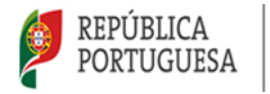

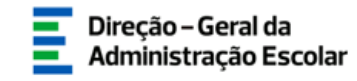

## ENQUADRAMENTO

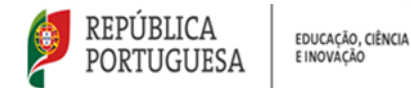

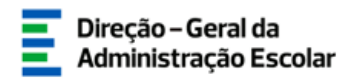

#### 1 Enquadramento

#### 1.1 Aspetos Gerais

O presente documento reúne a informação necessária à utilização da aplicação informática *Concurso Externo Extraordinário (EP Luanda) 2024/2025 > Caracterização das Vagas* disponibilizada à Escola Portuguesa de Luanda - Centro de Ensino e Língua Portuguesa, pela Direção-Geral da Administração Escolar (DGAE).

Este manual visa apoiar o preenchimento da caracterização das vagas, o respetivo Júri, os critérios de seleção, os critérios de desempate e os requisitos específicos de admissão, em conformidade com artigo 5.º do Decreto-Lei n.º 45-B/2024, de 12 de julho, decreto-lei que estabelece um regime excecional e temporário para um concurso externo extraordinário de seleção e de recrutamento do pessoal docente da educação pré-escolar e dos ensinos básico e secundário da Escola Portuguesa de Luanda — Centro de Ensino e Língua Portuguesa, para o ano escolar de 2024-2025.

O procedimento deste concurso rege-se pelo disposto nos artigos 6.º a 11.º do Decreto-Lei n.º 139-B/2023, de 29 de dezembro, de ora em diante designado por *Regime EPERP*.

#### **1.2 Contactos Úteis**

Os ecrãs disponibilizados neste manual são ilustrativos da aplicação, podendo conter ligeiras diferenças face aos ecrãs finais a disponibilizar.

 Atendimento on-line - E72, permanentemente disponível no SIGRHE (Área - Aplicações eletrónicas > Tema - Concurso Extraordinário EPERP).

• Centro de Atendimento Telefónico - CAT - 213943480, todos os dias úteis, entre as 10:00 horas e as 17:00 horas.

#### • Centro de atendimento presencial na Direção-Geral da Administração Escolar - Loja DGAE

Av. 24 de Julho, n.º 142, 1.º andar, Lisboa, também disponível todos os dias úteis, entre as 10:00 horas e as 17:00 horas.

#### 1.3. Prazo

O prazo para preenchimento da aplicação decorre nos dias 16 e 17 de julho de 2024.

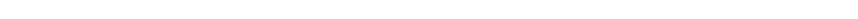

## 2 **INSTRUÇÕES DE** UTILIZAÇÃO DO SIGRHE

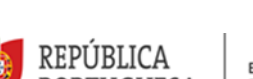

EDUCAÇÃO, CIÊNCIA E INOVAÇÃO

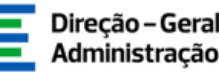

Direção – Geral da Administração Escolar

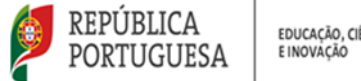

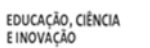

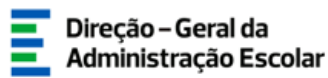

#### 2. Instruções de utilização SIGRHE

#### 2.1. Acesso à aplicação

A aplicação encontra-se disponível no Portal da DGAE em <u>www.dgae.medu.pt</u> ou diretamente através do endereço https://sigrhe.dgae.medu.pt/.

Nota: A aplicação é compatível com Google Chrome 30, Mozilla Firefox 27, Opera 17, Microsoft Internet Explorer 11, Microsoft Edge, OS X 10.9, IOS 5, Android 5.0, Windows Phone 8.1 e Windows 7 ou superior.

Para aceder à funcionalidade relativa ao Concurso Externo Extraordinário (EP Luanda) 2024/2025 -Caracterização das Vagas, deverá inserir os dados de acesso habitualmente utilizados para aceder ao SIGRHE (número de utilizador e palavra-chave).

| Open El                                         | RP                                                                                                    | SIGRHE Strate Interaction de Recursos<br>Gastão de Recursos                                                                                                    |
|-------------------------------------------------|----------------------------------------------------------------------------------------------------|----------------------------------------------------------------------------------------------------|
| A <sup>o</sup> de Utilizadori<br>Palavra-chavet | Interest Second<br>Tenter Second<br>Depaits de introducir a see N° de Utilizador e Palevro chave clique no boldo Enclar<br>Rola dere utilizar a tecla Enter. | Se já se registou e poseul um número de utilizador de 10 digitas com o qual já seceleu ou contuma aceder<br>às aplicações da COAE, não deve citar novo utilizador.<br>Aninda mão se <b>registou?</b><br>Es não possul um número de utilizador com 10 digitas atribuido pela OGAE pode registar-se <u>avei</u> .<br><b>Es não possul um número de utilizador com 10 digitas atribuido pela OGAE pode registar-se <u>avei</u>.<br/>Es não possul um número de utilizador com 10 digitas atribuido pela OGAE pode registar-se <u>avei</u>.<br/>Es não se lembro da sua palavra-chave ou número de utilizador, clique <u>avei</u>.</b> |
|                                                 | Competivel com Google Orrune 30, Macila Firefax 27, Opera 17, Histosoft In                                                                                   | rterret Eugliver 11, Morsuft Edge, OS X 10.9, 105 S, Andreid S.G, Windows Phone B.1 e Windows 7                                                                                                    |

Imagem 1 - Acesso SIGRHE

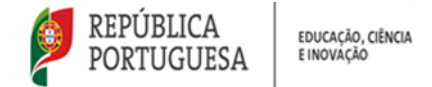

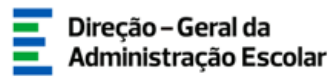

#### 2.2. Funcionamento geral do SIGRHE

As instruções gerais do funcionamento do SIGRHE encontram-se no *Manual Geral de Utilização do SIGRHE*, disponível na área "DOCUMENTAÇÃO" do lado direito do ecrã de entrada do SIGRHE (após autenticação).

| Open ERP                                                                                                    | - Terminar sassão<br>Voltar à página inicial   Estrutura de Menia   Alterar Palema-Chane<br>E RECURSOS HUMANOS   STITUAÇÃO PROFESSIONAL   MULTIPALTARORMA DE RECESTOS   672   Disputatios                                                                                                    | SigRHE Sistema Interativ<br>Gestão de Recu<br>Humanos de Edu                                                                                                    | vo de<br>ursos<br>ucação |
|----------------------------------------------------------------------------------------------------|----------------------------------------------------------------------------------------------------|----------------------------------------------------------------------------------------------------|--------------------------|
|                                                                                                    |                                                                                                    | INFORMAÇÕES                                                                                                    | æ                        |
|                                                                                                    | BEM-VINDO AO SIGRHE!                                                                                                    | 02 Dezembro <u>Contacto telefónico direto para diretores de AE/ENA:</u> 3<br>2019 <u>938 891</u>                                                                                                    | 213 -                    |
| O Sistema Interativo de Gestão de Rec<br>disponibilizar as ferramentas necessária<br>Esta ferramenta será enriquecida gradu<br>Para conhecer em detalhe os menus | urais Humans de Bousgle (1930H1) via fonser à Escles un intrumets que permit a patié integrale des seu reconse humans e ass Deentes e fils Deente<br>Ameria, strais de origin de módule, provando-se que abans a tatalided de agles associade à petito de Passel Decente e do Passel não Deente.<br>de SIGNHE, sugere se a consulta do link "Estrutora de Henna" no topo do eccă.                                                                                                    |                                                                                                    |                          |
| E                                                                                                    | GERAL<br>• Dados Pessoais<br>• Censila de Entódee<br>• Consulta de Socientos                                                                                                    | DOCUMENTAÇÃO                                                                                                    | •                        |
|                                                                                                    | DESENVOLVIMENTO DE RECURSOS HUMANOS<br>• Aualigão de Dearmando<br>Consulte o Bionar do Autorizador para Avalação do Desempenho do Docente.<br>Consulte o Bionard do Autorizador para Avalação do Desempenho de Docente.<br>Consulte o Datemán Equiparto.<br>Paramete Usatemán Fondarias<br>- Fondação Listemán Enversora 2015                                                                                                    | 22 Janaio Aviso de Abertura - Assistentes Operacionais -<br><sup>2021</sup> Controlação por tempo indeterminado<br>13 Julio Aviso de Abertura - Assistentes Técnicos - Contratação a<br>2020 termo resolutivo<br>15 Julio Aviso de Abertura - Assistentes Operacionais -<br>2020 Contratação a termo resolutivo |                          |
| /                                                                                                    | STUAÇÃO PROFISSIONAL  Concerte Negreta 2021/2023  Meserias Contradação  Meserias Contradação  Acountação de Inciden  Acountação de Inciden  Acountação de Incide | Lio Aviso de Abertura - Assistentes Técnicos - Contratação<br>2020 por tempo indeterminado     Social Contratação de Abertura - Assistentes Operacionais -<br>2020 Contratação por tempo indeterminado                                                                                                    | 111<br>111               |

Imagem 2 - Ecrã Inicial

#### 2.3. Aplicação Concurso Externo Extraordinário (EP Luanda) 2024/2025

Após entrada no ecrã inicial, o/a utilizador/a deverá selecionar o separador Situação Profissional.

As funcionalidades do separador selecionado são exibidas num menu, visível no lado esquerdo do ecrã, onde se encontra disponível uma secção onde é possível selecionar a opção *Concurso Externo Extraordinário (EP Luanda) 2024/2025 - Caracterização das Vagas*.

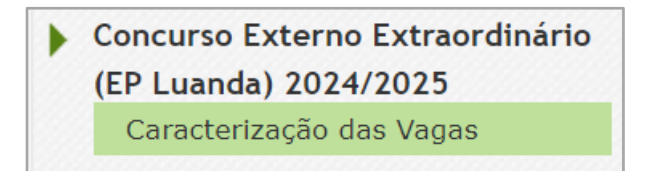

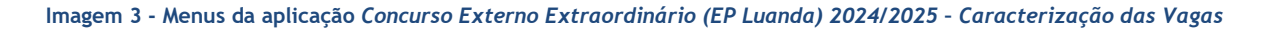

**NOTA:** O carregamento dos dados pode ser efetuado em vários períodos temporais, não sendo obrigatório efetuar todo o processo de uma só vez.

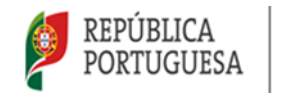

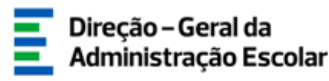

## 3 CONCURSO EXTERNO EXTRAORDINÁRIO (EP Luanda) 2024/2025 CARACTERIZAÇÃO DAS VAGAS

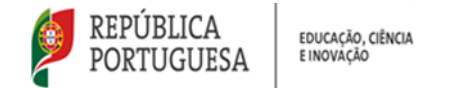

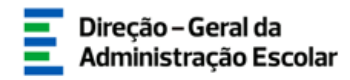

#### 3. Aplicação Caracterização das Vagas

#### 3.1. Enquadramento

Após selecionar a opção *Caracterização das Vagas*, irá visualizar as vagas indicadas na Portaria n.º 175-A/2024/1, de 16 de julho.

| Caracteriza     | ação das Vag       | as                                         |                          |                  |                      |
|-----------------|--------------------|--------------------------------------------|--------------------------|------------------|----------------------|
| Vaga n.º :      |                    | Grupo de Recrutamento :                    |                          | Estado :         | Ano Letivo :         |
|                 |                    |                                            | <b>*</b>                 |                  | · · ]                |
| Pesquisar Limpa | r                  |                                            |                          |                  |                      |
| Vagas 📑 Expo    | ortar Dados Tabela |                                            |                          |                  | < 🔨 1 - 20 de 20 🕨 🔅 |
| VAGA Nº 🖨       | CÓDIGO EPERP 🖨     | GRUPO DE RECRUTAMENTO 🖨                    | N.º DE VAGAS PARA O GR 🖨 | ESTADO 🖨         | DATA SUBMISSÃO 🖨     |
| 🥒 1             | EPL-CELP           | 100 - Educação Pré-Escolar                 |                          | Por iniciar      | ×                    |
| <i>/</i> 2      | EPL-CELP           | 110 - 1.º Ciclo do Ensino Básico           |                          | Por iniciar      | ×                    |
| <b>/</b> 3      | EPL-CELP           | 200 - Português e Estudos Sociais/História |                          | Por iniciar      | ×                    |
| <b>/</b> 4      | EPL-CELP           | 220 - Português e Inglês                   |                          | Em preenchimento | ×                    |

Imagem 4 - Início da aplicação

Para iniciar a inserção de dados deverá carregar no lápis amarelo 🥜 ou, já dentro do registo, no botão

| Caracterização das Vagas                                                              | = =                  |
|---------------------------------------------------------------------------------------|----------------------|
| Editar                                                                                | <b>41 4</b> 20 de 20 |
|                                                                                       |                      |
| Estado                                                                                |                      |
| Por iniciar                                                                           |                      |
| Dados da Escola                                                                       |                      |
| Código EPERP : EPL-CELP                                                               |                      |
| Nome da EPERP : Escola Portuguesa de Luanda - Centro de Ensino e da Língua Portuguesa |                      |
| Constituição do Júri                                                                  |                      |
| Presidente do Júri/Diretor                                                            |                      |
| Nº Utilizador :                                                                       | Nome :               |
| Vogal efetivo                                                                         |                      |
| Nº Utilizador :                                                                       | Nome :               |
| Vogal efetivo                                                                         |                      |
| № Utilizador :                                                                        | Nome :               |
| Vogal suplente                                                                        |                      |
| Nº Utilizador :                                                                       | Nome :               |
| Vogal suplente                                                                        |                      |
| Nº Utilizador :                                                                       | Nome :               |
|                                                                                       |                      |

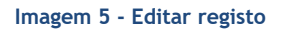

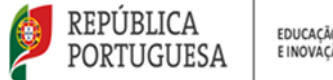

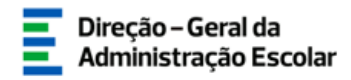

#### 3.2. Etapas de preenchimento

#### 3.2.1. Constituição do Júri

O/A responsável pela entidade deverá proceder à indicação dos elementos que compõem o Júri.

Em conformidade com o art.º 5.º do DL n.º 45-B/2024, de 12 de julho, e o art.º 6.º do Regime EPERP, o Júri é constituído pelo/a respetivo/a diretor/a que o preside, por dois/duas vogais efetivos/as e dois/duas suplentes, designados pelo conselho pedagógico. Em caso de falta ou impedimento o/a presidente/a é substituído/a pelo/a primeiro/a vogal efetivo/a e este pelo/a primeiro/a vogal suplente.

Para inserir os membros do júri, é necessário que, previamente, lhes seja atribuído o cargo "Júri Concurso EPERP".

#### 3.2.1.1. Para atribuir o cargo de membro do "Júri Concurso EPERP"

Para atribuir o cargo de Júri Concurso EPERP da entidade que dirige, deverá aceder ao separador Geral > Gestão de Entidades > Gerir Entidade.

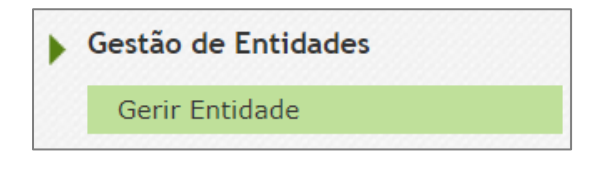

Imagem 6 - Gestão de Entidades

Seguidamente deverá selecionar a Entidade EPERP que dirige, em modo editável 🧭 e clicar no separador Trabalhadores:

- Número de utilizador que já consta na lista de trabalhadores: clicar em - Cargo/Função
Trabalhador - clicar Novo em > Cargo/Função - selecionar "Júri Concurso EPERP" > Gravar e
Fechar > novamente Gravar e Fechar.

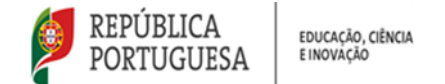

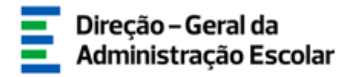

Novo trabalhador: clicar em Novo > Trabalhador - carregar na lupa > inserir número de utilizador
 Pesquisar > Selecionar a linha com o nome > Cargo/Função Trabalhador - clicar em > Novo
 Cargo/Função - selecionar "Júri Concurso EPERP" > Gravar e Fechar > novamente Gravar e Fechar.

| GERAL SITUAÇÃO PROFISSIONAL | MULTIPLATAFORMA DE REGI         |                                                                       | de Hicitos - L'Alteral Palavia"chare                                            |                                                                      |
|-----------------------------|---------------------------------|-----------------------------------------------------------------------|---------------------------------------------------------------------------------|----------------------------------------------------------------------|
| Dados Pessoais              | Entidade                        |                                                                       |                                                                                 | = =                                                                  |
| Gestão de Entidades         | Gravar Cancelar                 |                                                                       |                                                                                 | <(                                                                   |
| Gerir Entidade              |                                 |                                                                       |                                                                                 |                                                                      |
| Consulta de Documentos      | Entidade                        |                                                                       |                                                                                 |                                                                      |
|                             | Tipo :                          | Escola Portuguesa no Estrangeiro                                      |                                                                                 | v                                                                    |
|                             | Nome :                          | Escola Portuguesa de Luanda - Centro de Ensino e da Lingua Portuguesa |                                                                                 |                                                                      |
|                             | Sigla/Código :                  | EPL-CELP                                                              |                                                                                 |                                                                      |
|                             | NIF/NIPC :                      |                                                                       |                                                                                 |                                                                      |
|                             | País :                          |                                                                       |                                                                                 | ×                                                                    |
|                             | Morada :                        |                                                                       |                                                                                 |                                                                      |
|                             | Código Postal :                 |                                                                       |                                                                                 |                                                                      |
|                             | Distrito i                      |                                                                       |                                                                                 | ×                                                                    |
|                             | Conceino I                      |                                                                       |                                                                                 | v                                                                    |
|                             | Locandade I<br>NO de Telefore I |                                                                       |                                                                                 |                                                                      |
|                             | Nº de Fax :                     |                                                                       |                                                                                 |                                                                      |
|                             | E-Mail institucional :          |                                                                       |                                                                                 |                                                                      |
|                             | E-Mail Direção I                |                                                                       |                                                                                 |                                                                      |
|                             | Área geográfica da DSR i        |                                                                       |                                                                                 | v                                                                    |
|                             | Finalidades da Entidade Hi      | istórico de Nomes Trabalhadores Constituição                          |                                                                                 |                                                                      |
|                             |                                 |                                                                       |                                                                                 |                                                                      |
|                             |                                 | NC                                                                    | IOTA: Apenas trabalhadores com cargo 'Responsável da Entidade' podem gerir a Er | stidade.                                                             |
|                             | Novo                            |                                                                       |                                                                                 | <( < 1 - 14 de 14 ≥ )>                                               |
|                             | PRABALHADOR C NO                | Inte CARGOS/FUNÇOES C<br>Júri Concurso EPERP                          | ESTADO DO TRABALHADOR C                                                         | DATA DE INSENÇAU DO TRABALHADOR O DATA DE HISTORICO DO TRABALHADOR O |

Imagem 7 - Separador "Trabalhadores"

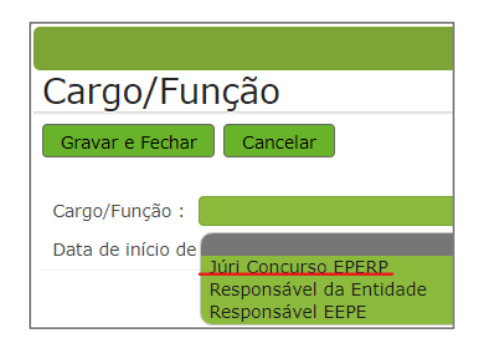

Imagem 8 - Atribuir cargo "Júri Concurso EPERP"

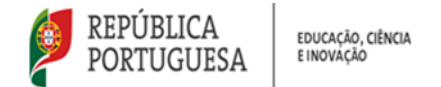

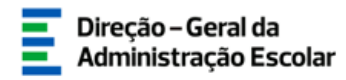

#### 3.2.1.2. Para Inserir os elementos do Júri EPERP

Na aplicação *Concurso Externo Extraordinário (EP Luanda) 2024/2025 > Caracterização das Vagas*, deve introduzir o n.º de utilizador do elemento do júri. Automaticamente, o SIGRHE assumirá o nome, de acordo com o registado na plataforma.

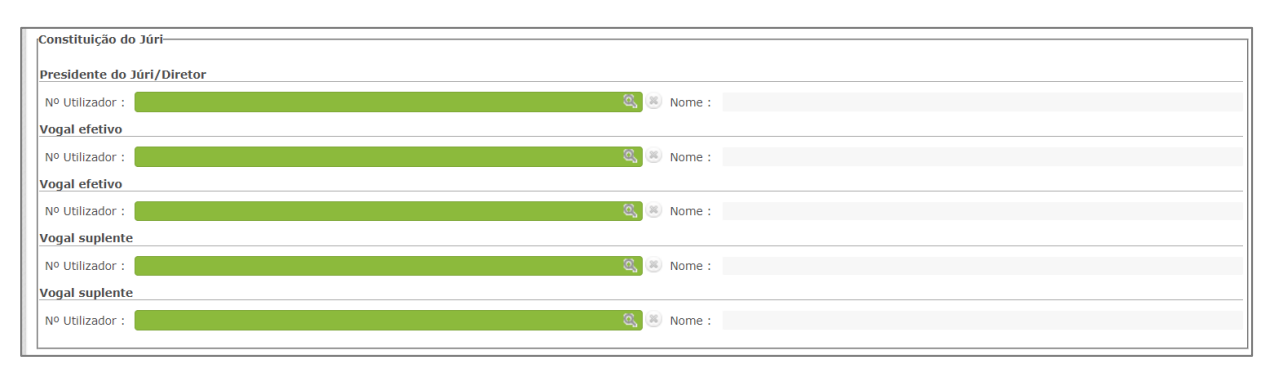

Imagem 9 - Constituição do Júri

Após preenchimento do campo "Constituição do Júri", dispõe do botão Confirmar dados que permite verificar se todos os elementos do júri são válidos, podendo efetuar as correções necessárias antes de avançar para o preenchimento dos critérios.

| GERAL SITUAÇÃO PROFESSIONAL                                         | Voltar à página inicial   Estrutura de Menus   Alterar Palavra-chave MULTIPLATAFORMA DE REGISTOS   E72   INQUÍRITOS                                                                                                    |                  |
|---------------------------------------------------------------------|----------------------------------------------------------------------------------------------------|------------------|
| Concurso Nacional 2024/2025                                         | Caracterização das Vagas                                                                                                    | = =              |
| Mobilidade Interna 2024/2025                                        | Caulter -                                                                                                    | 44 4 1 de 20 🕨 🍽 |
| Acumulação de Funções                                               | 0                                                                                                    |                  |
| AEC                                                                 | Estado                                                                                                    |                  |
| Apoio extraordinário à renda                                        | Reinicar<br>Duder de Sereta                                                                                                    | *                |
| Bolsa de Avaliadores Externos                                       | Códop IDRAP   IP-CIL/                                                                                                    | ~                |
| <ul> <li>Certificação de tempo de serviço -<br/>EPC</li> </ul>      | Tome da EPERP - Escola Portuguesa de Luanda - Centro de Ensino e da Lingua Portuguesa<br>Constituição do Xini-                                                                                                    |                  |
| Certificação GR 120                                                 | Presidente do Júri/Diretor                                                                                                    |                  |
| Concurso Extraordinário Artes                                       | NO Utilizadar : Some :                                                                                                    |                  |
| Visuais e Audiovisuais 2023/2024<br>Concurso Externo Extraordinário | Vogal efetivo                                                                                                    |                  |
| EPERP 2023/2024                                                     | NP Uklador i 🧠 🖉 Nome i                                                                                                    |                  |
| Concurso Externo Extraordinário                                     | Vojal retrivo                                                                                                    |                  |
| (EP Luanda) 2024/2025<br>Caracterização das Vagas                   | ind visitation 1 Section 2 Section 2 |                  |
| Desistência RR                                                      | ND Utilizatir 1 88 None 1                                                                                                    |                  |
| EEPE                                                                | Vogal suplente                                                                                                    |                  |
| Equiparação a Bolseiro 2024/2025                                    | Nº Utilador I 🖉 S Nome I                                                                                                    |                  |
| Habilitações para a docência                                        | Dados da Vaga                                                                                                    |                  |
| Licenças                                                            | Grupo de recrutamento i                                                                                                    | ~                |
| Meia Jornada 2024                                                   | numro e vgas par o grupo e recrutamento i<br>Controla Presencimanta                                                                                                    |                  |
| Mobilidade                                                          | Continue states                                                                                                    |                  |
| Mobilidade de docentes por motivo                                   |                                                                                                    |                  |

Imagem 10 - Submeter júri

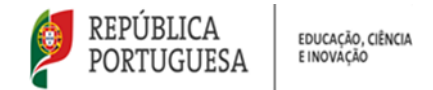

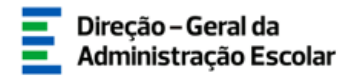

#### 3.3. Dados da Vaga

Os dados que constam nesta aplicação são os indicados na Portaria 175-A/2024/1, de 16 de julho.

| Dados da Vaga                                  |                            |   |
|------------------------------------------------|----------------------------|---|
| Grupo de recrutamento :                        | 100 - Educação Pré-Escolar | ~ |
| Número de vagas para o grupo de recrutamento : | 8                          |   |

Imagem 11 - Dados da Vaga

#### 3.4. Critérios

Cultified

Os requisitos específicos de admissão surgem predefinidos na aplicação:

| CRITÉRIO 🖨                                | TIPO DE RESPOSTA | DESCRIÇÃO DO CRITÉRIO/REQUISITO                                                                                                  | PONDERAÇÃO |
|-------------------------------------------|------------------|----------------------------------------------------------------------------------------------------|------------|
|                                           | •                | ······································                                                                                           | \$         |
| Requisito(s) Específico(s) de<br>Admissão | Sim/Não          | Qualificação Profissional para o Grupo de Recrutamento?                                                                          | 0          |
| Requisito(s) Específico(s) de<br>Admissão | Sim/Não          | Preenche os requisitos previstos no artº 22º do ECD?                                                                             | 0          |
| Requisito(s) Específico(s) de<br>Admissão | Seleção          | Prioridade para a qual preenche os requisitos exigidos nos n.ºs 1 a 3 do art.º 3.º do Decreto-Lei n.º 45-B/2024, de 12 de julho? | 0          |

Imagem 12 - Requisitos Específicos de Admissão

Para cada vaga, deverá ser carregado, pelo menos, um indicador/critério específico para cada um dos critérios gerais de seleção, considerando as seguintes ponderações:

- a) Formação profissional (30%);
- b) Experiência profissional (30%);
- c) Perfil de competências (40%).

|                                        |                                                 | × |
|----------------------------------------|-------------------------------------------------|---|
| Critérios                              |                                                 | * |
| Gravar e Fechar Cancelar               |                                                 |   |
|                                        |                                                 |   |
| Critérios Gerais/Desempate/Requisito : | ~                                               |   |
| Tipo de Resposta :                     | Energy Reference                                |   |
| Ponderação :                           | Experiência Profissional                        |   |
|                                        | Perfil de Competências<br>Critério de Desempate |   |
|                                        | Requisito(s) Específico(s) de Admissão          |   |
| Descrição do Critério/Requisito :      |                                                 |   |
|                                        |                                                 |   |
|                                        |                                                 |   |

Imagem 13 - Critérios Gerais / Desempate / Requisito(s)

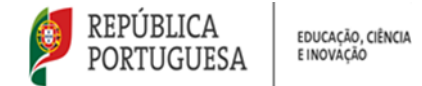

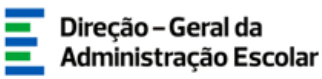

Poderá selecionar o mesmo critério as vezes que considerar necessárias para indicar parâmetros específicos e registar a respetiva pontuação, tendo em conta o limite estipulado para cada um dos critérios gerais.

| érios                                     |                    |                                                                                                    |                 |     |
|-------------------------------------------|--------------------|----------------------------------------------------------------------------------------------------|-----------------|-----|
| Novo                                      |                    |                                                                                                    | < 🗐 - 9 de      | 9 🕨 |
| CRITÉRIO 🖨                                | TIPO DE RESPOSTA   | DESCRIÇÃO DO CRITÉRIO/REQUISITO 🖨                                                                                                | PONDERAÇÃO<br>✿ |     |
| Requisito(s) Específico(s) de<br>Admissão | Sim/Não            | Qualificação Profissional para o Grupo de Recrutamento?                                                                          | 0               |     |
| Requisito(s) Específico(s) de<br>Admissão | Sim/Não            | Preenche os requisitos previstos no artº 22º do ECD?                                                                             | 0               |     |
| Requisito(s) Específico(s) de<br>Admissão | Seleção            | Prioridade para a qual preenche os requisitos exigidos nos n.ºs 1 a 3 do art.º 3.º do Decreto-Lei n.º 45-B/2024, de 12 de julho? | 0               |     |
| Formação Profissional                     | Texto              | [parâmetro específico]                                                                                                    | 10              | 0   |
| Formação Profissional                     | Numérica           | [parâmetro específico]                                                                                                    | 10              | 0   |
| Formação Profissional                     | Sim/Não            | [parâmetro específico]                                                                                                    | 10              | 8   |
| Experiência Profissional                  | Numérica           | [parâmetro específico]                                                                                                    | 20              | 0   |
| Experiência Profissional                  | Texto              | [parâmetro específico]                                                                                                    | 10              | 0   |
| Perfil de Competências                    | Tomar Conhecimento | Entrevista ()                                                                                                    | 40              | 0   |
|                                           |                    |                                                                                                    | 44 4 1 - 9 de   | 9   |

Imagem 14 - Indicar parâmetros específicos para critérios gerais

Deverá atribuir a cada critério de seleção uma ponderação, sendo que o somatório dos três critérios não poderá ultrapassar os 100 pontos. A aplicação verifica se a soma das ponderações é a correta e emite aviso caso seja necessário efetuar alguma correção.

| Regulsito                                 | ão dos critério<br>eração dos crit | os específicos - Perfil de competências deve totalizar 40 pontos.<br>térios específicos - Experiência profissional deve totalizar 30<br>pontos. | <b>44 € 1</b> - 7 de<br>PONDERAÇÃO<br><b>♦</b> |   |
|-------------------------------------------|------------------------------------|----------------------------------------------------------------------------------------------------|------------------------------------------------|---|
| Admissão<br>Requisito(s) Específico(s) de | Sim/Não                            | Preenche os requisitos previstos no artº 22º do ECD?                                                                                            |                                                |   |
|                                           |                                    | Prioridade para a qual preenche os requisitos exigidos nos n.ºs 1 a 3 do art.º 3.º do Decreto-Lei n.º 45-B/2024, de 12<br>de julho?             |                                                |   |
|                                           |                                    |                                                                                                    |                                                | 6 |
| Formação Profissional                     | Numérica                           |                                                                                                    |                                                | 6 |
|                                           |                                    |                                                                                                    |                                                | C |
| Experiência Profissional                  | Numérica                           |                                                                                                    |                                                | 6 |
|                                           |                                    |                                                                                                    |                                                |   |
| rolo Preenchimento                        |                                    |                                                                                                    |                                                |   |

Imagem 15 - Exemplo de aviso sobre critério com ponderação incompleta

Na **experiência profissional** é considerado, sem prejuízo de outros parâmetros específicos, o tempo de serviço prestado em EPERP ou em projetos de cooperação no âmbito do ensino em língua portuguesa (n.º 5 do art.º 8.º do DL n.º 139-B/2023, de 29/12).

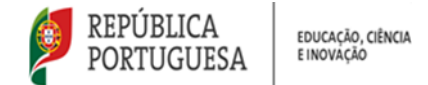

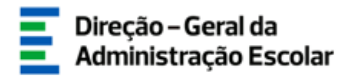

O **perfil de competências** é aferido através da realização de uma entrevista profissional de seleção, a realizar pelo júri e obedecendo ao disposto no art.º 9.º do DL n.º 139-B/2023, de 29/12.

Quando este critério é selecionado, o tipo de resposta surge automaticamente preenchido com "Tomar Conhecimento".

| Critérios                            |                                         |  |
|--------------------------------------|-----------------------------------------|--|
| Gravar e Fechar Cancelar             |                                         |  |
|                                      |                                         |  |
| Critérios Gerais/Desempate/Requisito | Perfil de Competências                  |  |
| Tipo de Resposta                     | Tomar Conhecimento 🗸 🗸                  |  |
| Ponderação                           | • • • • • • • • • • • • • • • • • • •   |  |
|                                      | Carateres disponíveis: 1000             |  |
|                                      |                                         |  |
| Descrição do Critério/Requisito      | • · · · · · · · · · · · · · · · · · · · |  |
|                                      |                                         |  |
|                                      |                                         |  |
|                                      |                                         |  |

Imagem 16 - Perfil de competências - Entrevista

Deverá indicar, pelo menos, um **critério de desempate** e poderá, ou não, indicar requisito(s) específico(s) de admissão, para além dos predefinidos no Regime EPERP.

De acordo com o disposto no n.º 6, do artigo 8.º do Regime EPERP, a aplicação dos critérios de seleção pode ser faseada da seguinte forma:

a) Aplicação, num primeiro momento, à totalidade dos candidatos, apenas dos critérios de formação profissional e de experiência profissional;

b) Aplicação do critério " perfil de competências" apenas a parte dos candidatos aprovados no método imediatamente anterior, a convocar por conjuntos sucessivos de candidatos, por ordem decrescente de classificação.

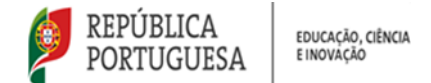

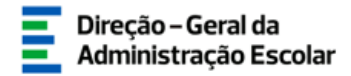

#### Caso seja necessário efetuar alguma correção, poderá remover o(s) critério(s) usando o botão 🤒 .

| érios                                     |                    |                                                                                                    |                        |             |   |
|-------------------------------------------|--------------------|----------------------------------------------------------------------------------------------------|------------------------|-------------|---|
| Novo<br>CRITÉRIO 🜩                        | TIPO DE RESPOSTA   | DESCRIÇÃO DO CRITÉRIO/REQUISITO 🖨                                                                                                   | I - 10 de 1 PONDERAÇÃO | <b>10</b> ▶ | H |
| Requisito(s) Específico(s) de<br>Admissão | ▼<br>Sim/Não       | Qualificação Profissional para o Grupo de Recrutamento?                                                                             | •                      |             | > |
| Requisito(s) Específico(s) de<br>Admissão | Sim/Não            | Preenche os requisitos previstos no artº 22º do ECD?                                                                                | 0                      |             | > |
| Requisito(s) Específico(s) de<br>Admissão | Seleção            | Prioridade para a qual preenche os requisitos exigidos nos n.ºs 1 a 3 do art.º 3.º do Decreto-Lei n.º 45-B/2024, de 1:<br>de julho? | <sup>2</sup> 0         |             | > |
| Formação Profissional                     | Texto              | [parâmetro específico]                                                                                                    | 10                     | 0           | > |
| Formação Profissional                     | Numérica           | [parâmetro específico]                                                                                                    | 10                     | 0           | > |
| Formação Profissional                     | Sim/Não            | [parâmetro específico]                                                                                                    | 10                     | 8           | × |
| Experiência Profissional                  | Numérica           | [parâmetro específico]                                                                                                    | 20                     | 0           | × |
| Experiência Profissional                  | Texto              | [parâmetro específico]                                                                                                    | 10                     | 0           | × |
| Perfil de Competências                    | Tomar Conhecimento | Entrevista ()                                                                                                    | 40                     | 0           | × |
| Critério de Desempate                     | Sim/Não            | [critério de desempate]                                                                                                    | 0                      | 0           | × |
|                                           |                    |                                                                                                    | 📢 🖣 1 - 10 de 1        | 0 )         | H |

Imagem 17 - Remover critério(s)

Ao longo do preenchimento, caso seja necessário efetuar alguma correção aos dados introduzidos,

| poderá        | usar                                     | 0       | botão | Retroceder no preenchimento |
|---------------|------------------------------------------|---------|-------|-----------------------------|
| Controlo Pred | enchimento <sup>.</sup><br>Ier no preeno | himento |       | Submeter critérios          |
|               |                                          |         |       |                             |

Imagem 18 - Retroceder no preenchimento

Após a inserção dos critérios pretendidos deverá carregar no botão

Submeter critérios

•

| RITÉRIO 🖨                                 | TIPO DE RESPOSTA   | DESCRIÇÃO DO CRITÉRIO/REQUISITO 🚖                                                                                                | PONDERAÇÃO    |    |
|-------------------------------------------|--------------------|----------------------------------------------------------------------------------------------------|---------------|----|
| Requisito(s) Específico(s) de<br>Admissão | Sim/Não            | Qualificação Profissional para o Grupo de Recrutamento?                                                                          | 0             |    |
| Requisito(s) Específico(s) de<br>Admissão | Sim/Não            | Preenche os requisitos previstos no artº 22º do ECD?                                                                             | 0             |    |
| Requisito(s) Específico(s) de<br>Admissão | Seleção            | Prioridade para a qual preenche os requisitos exigidos nos n.ºs 1 a 3 do art.º 3.º do Decreto-Lei n.º 45-B/2024, de 12 de julho? | 0             |    |
| ormação Profissional                      | Texto              | [parâmetro específico]                                                                                                    | 10            | 6  |
| ormação Profissional                      | Numérica           | [parâmetro específico]                                                                                                    | 10            | 6  |
| ormação Profissional                      | Sim/Não            | [parâmetro específico]                                                                                                    | 10            | e  |
| Experiência Profissional                  | Numérica           | [parâmetro específico]                                                                                                    | 20            | C  |
| Experiência Profissional                  | Texto              | [parâmetro específico]                                                                                                    | 10            | e  |
| Perfil de Competências                    | Tomar Conhecimento | Entrevista ()                                                                                                    | 40            | C  |
| Critério de Desempate                     | Sim/Não            | [critério de desempate]                                                                                                    | 0             | 6  |
|                                           |                    |                                                                                                    | 🗏 🗐 1 - 10 de | 10 |

Imagem 19 - Submeter critérios

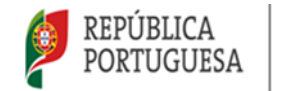

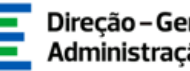

Direção – Geral da Administração Escolar

# **4** SUBMISSÃO

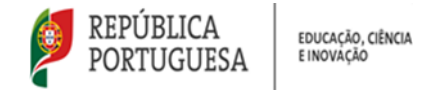

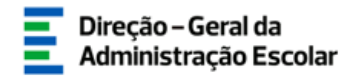

#### 4. Submissão

A caracterização da vaga só ficará submetida após a introdução da palavra-chave.

| Controlo Preenchimento | Palavra-Chave : | Submeter |
|------------------------|-----------------|----------|
|                        |                 |          |

Imagem 20 - Palavra-Chave

Surgirá um pedido de confirmação.

Confirmada a intenção de submissão, a vaga encontra-se submetida.

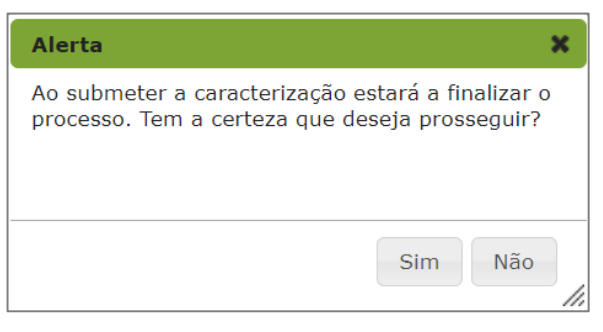

Imagem 21 - Confirmação

Durante o prazo estipulado para submissão da *Caracterização das Vagas*, poderá reverter a submissão da vaga para efetuar correções, clicando em

| Caracterização das Vagas |                    |                                            |                          |             |                             |  |  |  |  |
|--------------------------|--------------------|--------------------------------------------|--------------------------|-------------|-----------------------------|--|--|--|--|
| Vaga n.º :               |                    | Grupo de Recrutamento :                    |                          | Estado :    | Ano Letivo :                |  |  |  |  |
|                          |                    |                                            | ~                        |             | ×                           |  |  |  |  |
| Pesquisar Limpa          | r                  |                                            |                          |             |                             |  |  |  |  |
| Vagas 🗦 Expo             | ortar Dados Tabela |                                            |                          |             | < 🔨 1 - 20 de 20 🕨 🕪        |  |  |  |  |
| VAGA Nº 🖨                | CÓDIGO EPERP 🖨     | GRUPO DE RECRUTAMENTO 🖨                    | N.º DE VAGAS PARA O GR 🖨 | ESTADO 🖨    | DATA SUBMISSÃO 🖨            |  |  |  |  |
| Ø 1                      | EPL-CELP           | 100 - Educação Pré-Escolar                 |                          | Submetido   | 16/07/2024 11:10:42 🛛 👆 🛛 🛛 |  |  |  |  |
| 🧷 2                      | EPL-CELP           | 110 - 1.º Ciclo do Ensino Básico           |                          | Por iniciar | ×                           |  |  |  |  |
| 🧷 з                      | EPL-CELP           | 200 - Português e Estudos Sociais/História |                          | Poriniciar  | ×                           |  |  |  |  |

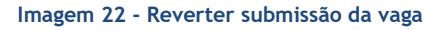

Depois de efetuadas as alterações, deve voltar a submeter.